Atenção: É importante destacar que para este guia vamos utilizar dominios.com.br no local onde você deve inserir o seu domínio.

## Abra o Outlook 2013

**1. Se é a primeira vez** que abre o Outlook desde a sua instalação, irá surgir de imediato uma janela a perguntar se pretende configurar uma conta de correio eletrônico. Diga que sim e clique em avançar. Pule para o **passo 3**.

 Se não é a primeira vez que abre o Outlook desde a sua instalação, não irá surgir nenhuma janela para configurar.

Para configurar uma nova conta de email **clique em Arquivo** e em Informações selecione **Adicionar Conta** como na imagem seguinte:

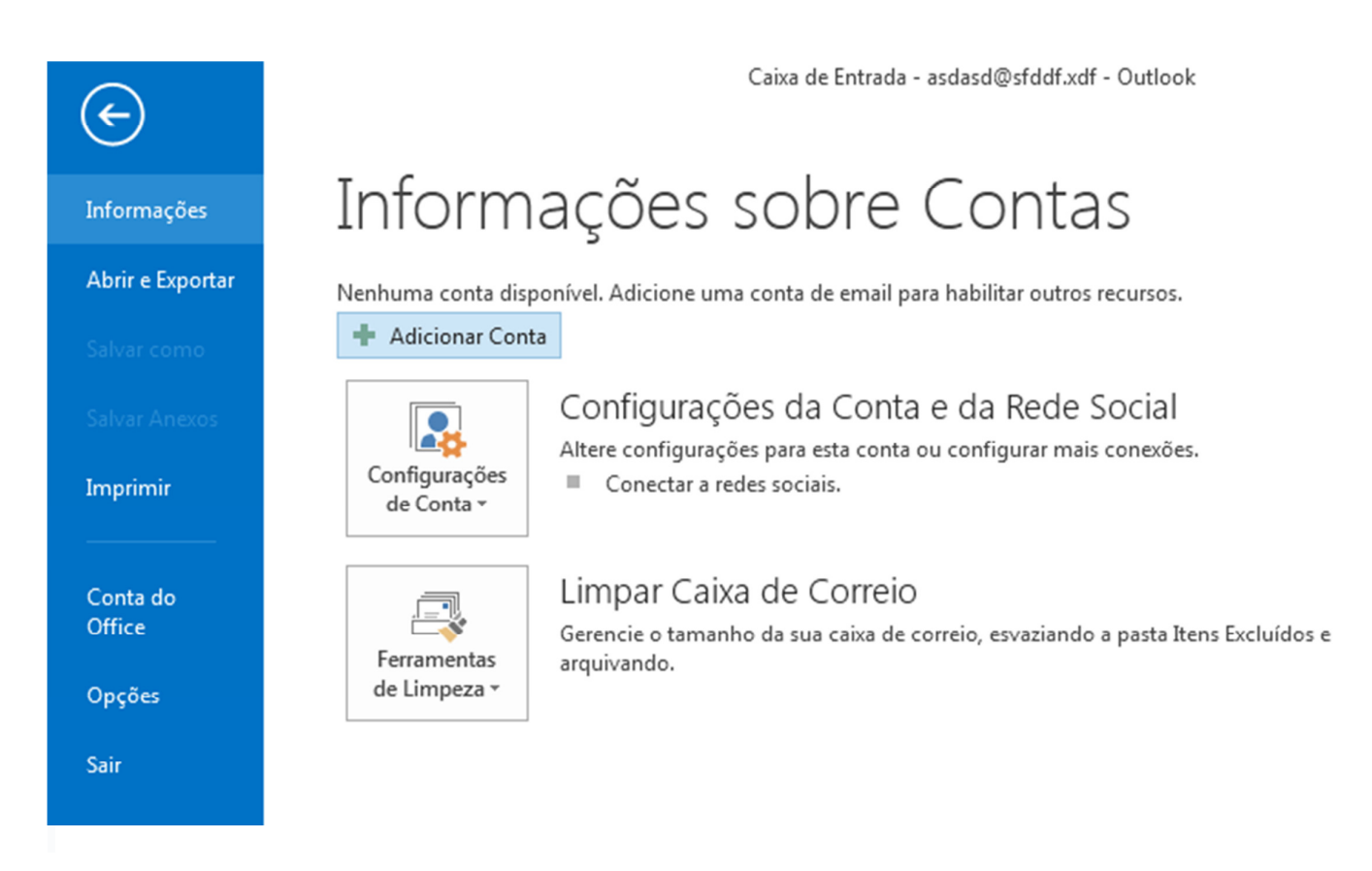

## 3. Irá aparecer a janela para Adicionar Nova Conta

Selecione a opção que diz **Definir manualmente as configurações do servidor ou tipos de servidores** adicionais.

Clique em Avançar

| Adicionar Conta                             |                                                                 | ×    |
|---------------------------------------------|-----------------------------------------------------------------|------|
| Configuração Automá<br>Configuração manua   | tica de Conta -                                                 | K.   |
| Conta <u>d</u> e Email                      |                                                                 |      |
| <u>N</u> ome;                               | Exemplo: Susana Oliveira                                        |      |
| <u>E</u> ndereço de Email: [                | Exemplo: susana@contoso.com                                     |      |
| <u>S</u> enha:<br>Con <u>f</u> irmar Senha: |                                                                 |      |
|                                             | Digite a senha fornecida pelo provedor de serviços de Internet. |      |
| Configuração manua                          | l ou tipos de servidor adicionais                               |      |
|                                             | < <u>V</u> oltar <u>Avançar</u> > Cance                         | elar |

 Irá aparecer a uma nova janela para Escolher o Serviço Selecione a opção que diz POP ou IMAP Clique em Avançar

| Adicionar Conta                                                                                                    | ×        |
|----------------------------------------------------------------------------------------------------|----------|
| Escolher Serviço                                                                                                    | ž        |
| <ul> <li>Microsoft Exchange Server ou serviço compatível<br/>Conectar a uma conta do Exchange para acessar email, calendários, contatos, tarefas e caixa postal</li> <li>Serviço compatível com Outlook.com ou Exchange <u>ActiveSync</u><br/>Conecte-se a um serviço, como o Outlook.com, para acessar email, calendários, contatos e tarefas</li> <li>POP ou IMAP<br/>Conectar a uma conta de email POP ou IMAP</li> </ul> | 0        |
| < <u>V</u> oltar <u>Avançar &gt;</u>                                                                                                    | Cancelar |

5. Irá aparecer uma nova janela para Adicionar Nova Conta de Correio Eletrônico
Os dados técnicos de que irá necessitar podem ser obtidos junto ao nosso suporte online (chat).
Basta entrar em contato conosco, informar o seu domínio e perguntar quais são.
Segue um exemplo abaixo:

\* Em "Informações do Usuário", no campo "Nome" insira o nome que irá aparecer quando enviar seus emails;

\* Em "Endereço de Email", insira o seu email completo, Ex.: nome@seu\_dominio.com.br;

\* Em "Informações do Servidor", "Tipo", selecione "POP3" (Importante: Se você utilizar POP, no passo 7 a porta de entrada será 110);

- \* Em "Servidor de entrada de emails", insira mail.seu\_dominio.com.br;
- \* Em "Servidor de saída de emails", insira mail.seu\_dominio.com.br;
- \* Em "Informações do Login", "Nome de Usuário", insira seu email completo, nome@seu\_dominio.com.br;
- \* Em "Senha", a senha do seu email;
- \* Marque a opção Lembrar senha;
- \* Clique no botão "Mais Configurações..."

| Adicionar Nova Conta de Email                                   |                                         |                                                  |  |  |  |  |
|-----------------------------------------------------------------|-----------------------------------------|--------------------------------------------------|--|--|--|--|
| Configurações de Email na Inte<br>Todas estas configurações são | rnet<br>necessárias para que a conta de | e email funcione.                                |  |  |  |  |
| Informações do Usuário                                          |                                         | Testar Configurações da Conta                    |  |  |  |  |
| Nome:                                                           | titulo ou nome                          | Depois de preencher as informações nesta tela, é |  |  |  |  |
| Endereço de Email:                                              | nome@seu_dominio.com.br                 | (Requer conexão com a rede.)                     |  |  |  |  |
| Informações do Servidor                                         |                                         | Techo and and a sector                           |  |  |  |  |
| Tipo de <u>C</u> onta:                                          | POP3                                    | Lestar configurações da conta                    |  |  |  |  |
| Servidor de entrada de emails:                                  | mail.seu_dominio.com.br                 |                                                  |  |  |  |  |
| Servidor de saí <u>d</u> a de emails (SMTP):                    | mail.seu_dominio.com.br                 |                                                  |  |  |  |  |
| Informações de Logon                                            | ·                                       |                                                  |  |  |  |  |
| Nome de <u>U</u> suário:                                        | nome@seu_dominio.com.br                 | seu email completo                               |  |  |  |  |
| Sen <u>h</u> a:                                                 | ******                                  |                                                  |  |  |  |  |
| ✓ Lembrar senha                                                 |                                         |                                                  |  |  |  |  |
| Exigir logon usando Autenticação (SPA)                          | de Senha de Segurança                   | Mais Configurações                               |  |  |  |  |
|                                                                 |                                         | < <u>V</u> oltar Avançar > Cancelar              |  |  |  |  |

6.Uma nova janela irá se abrir, "Configurações de email na Internet";

\* Na guia Servidor de Saída, selecione "Meu servidor de saída (SMTP) requer autenticação" e "Usar mesmas configurações do servidor de entrada de emails";

| Configurações de email na                              | Internet     |              |                        | x |  |  |  |
|--------------------------------------------------------|--------------|--------------|------------------------|---|--|--|--|
| Geral Servidor de saída                                | onexão       | Avançado     |                        |   |  |  |  |
| Meu servidor de saída (SMTP) requer autenticação       |              |              |                        |   |  |  |  |
| O Usar mesmas config. do servidor de entrada de emails |              |              |                        |   |  |  |  |
| Fazer logon <u>u</u> sando                             |              |              |                        |   |  |  |  |
| Nome de usuário:                                       |              |              |                        |   |  |  |  |
| <u>S</u> enha:                                         |              |              |                        |   |  |  |  |
|                                                        | Lembrar      | senha        |                        |   |  |  |  |
| Exigir Autentica                                       | ção de Senh  | na de Segura | inça (SPA)             |   |  |  |  |
| Eazer logon no serv                                    | idor de entr | ada de emai  | ls antes de enviar ema | a |  |  |  |
|                                                        |              |              |                        |   |  |  |  |
|                                                        |              |              |                        |   |  |  |  |
|                                                        |              |              |                        |   |  |  |  |
|                                                        |              |              |                        |   |  |  |  |
|                                                        |              |              |                        |   |  |  |  |
|                                                        |              |              |                        |   |  |  |  |
|                                                        |              |              |                        |   |  |  |  |
|                                                        |              |              |                        |   |  |  |  |
|                                                        |              |              |                        |   |  |  |  |
|                                                        |              |              | OK Cancela             | r |  |  |  |

**7.** Na guia Avançado, altere a porta de saída SMTP para **587** (**OBS**.: Em alguns casos, a porta 26 pode não funcionar adequadamente, neste caso, utilize a porta **587**); Clique no botão "OK", a janela irá fechar.

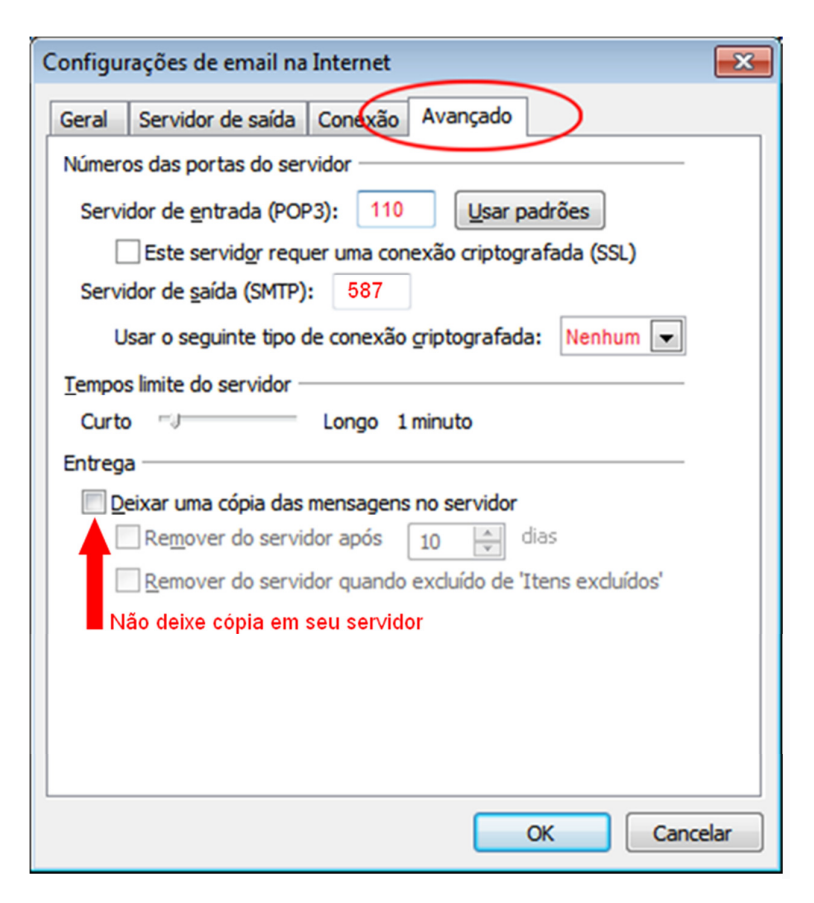

- 8. Clique em Avançar;
- 9. Clique no botão "Fechar".